Государственная универсальная научная библиотека Красноярского края

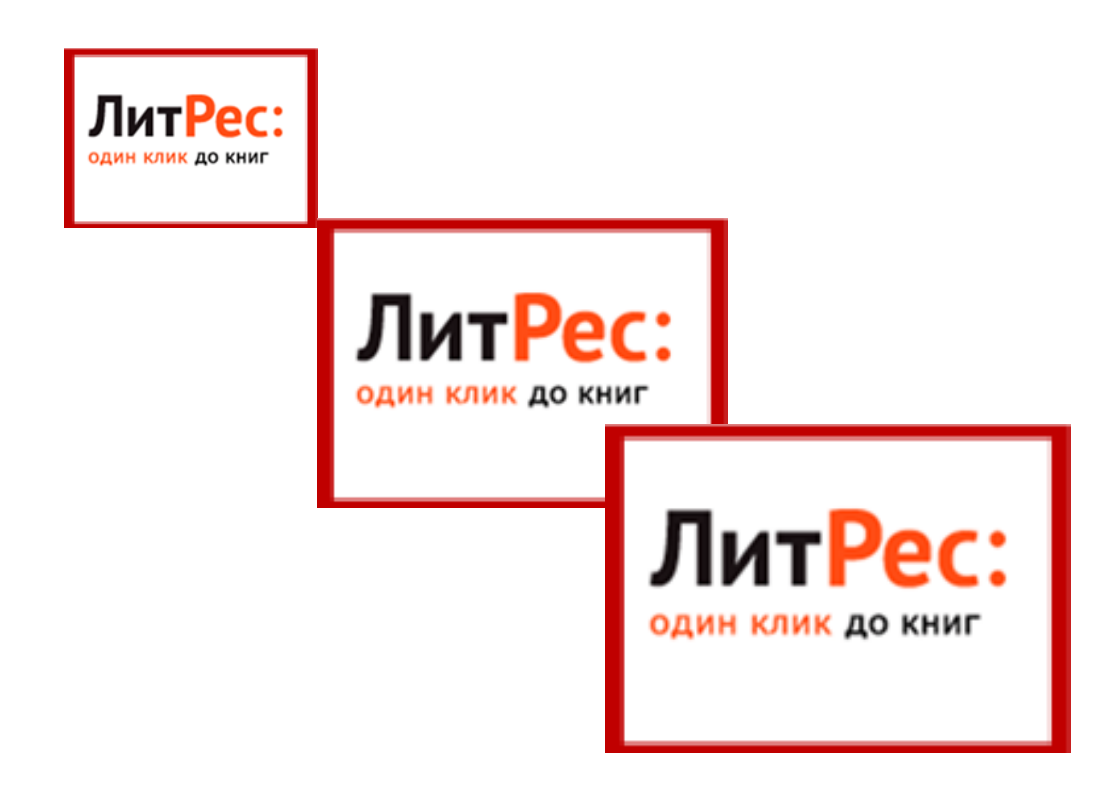

# Онлайн-проект «Библиотека ЛитРес»

Компания «ЛитРес», основанная в 2005 году, является лидером на рынке распространения лицензионных электронных книг в России и странах СНГ.

Онлайн-проект «Библиотека ЛитРес» (biblio.litres.ru) позволяет читателям библиотек получить бесплатный доступ к более чем 90 000 лицензионных электронных книг, представленных на портале ЛитРес. Такой подход позволяет читателям наслаждаться чтением литературы в комфортной обстановке своего дома.

Каждый месяц в каталог компании поступает более 2000 новых книг. Электронные книги можно читать на домашнем компьютере или на любом мобильном устройстве (планшете, телефоне, электронной книге).

#### Получение пароля и авторизация

Для работы с ресурсами «ЛитРес» в отделе городского абонемента ГУНБ Красноярского края необходимо получить логин и пароль. С их помощью в любом месте, где есть Интернет, можно авторизоваться на сайте biblio.litres.ru, получать и читать электронные книги на персональном компьютере, планшетах, смартфонах и других мобильных устройствах под управлением Android, iOS (iPhone, iPad), Windows 8 и Windows Phone 8.

**Перед началом работы с «Библиотекой ЛитРес» необходимо авторизоваться.** Для этого откройте в браузере вашего компьютера или планшета сайт biblio.litres.ru и введите в поля формы выданный вам номер читательского билета и пароль.

| ЛитРес:<br>библиотека | Добро пожаловать<br>89023 электронные книги для бесплатного чтения | X |
|-----------------------|--------------------------------------------------------------------|---|
| Jurpec.               | 15397067                                                           |   |
| VHTATEЛЬСКИЙ<br>BHART | видеть пароль                                                      |   |
|                       | Войти                                                              |   |

После успешной авторизации можно приступить к поиску книг. Если вы забыли или потеряли свой номер читательского билета или пароль – обратитесь за ними в библиотеку (т.к. возможность восстановления этих данных через сайт отсутствует).

#### Поиск и заказ книг в библиотеке

Пользователь может запросить в библиотеке любую из представленных электронных и аудиокниг различных жанров и направлений. Для этого достаточно найти интересующую книгу с помощью поиска и на странице с описанием книги нажать на кнопку «Запросить у библиотекаря».

Например, вам хотелось бы почитать сборник сочинений Сергея Есенина, но вы не помните, как он точно называется. Введите в поиск «Есенин» и найдите этот сборник среди всех представленных произведений Сергея Есенина.

|                                                                              | Окомпании Новости и акции Контакты help@litres.                                                                            | и 🕜 Помощь                        |
|------------------------------------------------------------------------------|----------------------------------------------------------------------------------------------------|-----------------------------------|
| ЛитРес:                                                                      | Ece                                                                                                    | Найти                             |
| Электронные книги<br>Жанры Авторы Новинки Попу                               | ★ Лучшее соападение<br>Борович<br>автор, 34 книги                                                                          | иги<br>нтастика, Фэнт             |
| Тестовая библиоте<br>Популярные книги – топ пр<br>Приват-танец мисс<br>Марло | е<br>ри размем Махтумович<br>автор. 3 ениги                                                                                | цесят<br>ков серого               |
| Дарья Донцова<br>*****<br>89,90 руб.                                         | Электронные книги     Бостити     Бостити     Какана страни Состания     Какана страни Состания     Какана страни Состания | жеймс<br>★ ★<br>) <b>,90</b> руб. |
| Новинки книг — есе новые кния<br>Портфолио мадам                             | ARA ARA Lapa Fopora Satabolia Mine Parko Reaction                                                                          | Под защитой                       |

На странице с описанием книги нажмите на кнопку «Запросить у библиотекаря» и ваш запрос сразу отправится на рассмотрение к библиотекарю.

| ECEHNE     | (10) <u>4 oravea</u> Kak wirtarb oty kwiny?     wa JPhone knik iPad     maawwirat ki     chaordoxid     maawwirat ki     chaordoxia     wa XWindows Phone     wa Xwodraboda     wa kownikotrece     wa kownikotrece | Электронная книга<br>«Полное собрание стихотворений»<br><u>Сергей Есенин</u><br>из серии: Сликок цикольной литературы 10-11 класс<br>Сликок цикольной литературы 5-6 класс<br>Сликок цикольной литературы 5-6 класс<br>Всего экземпляров в библиотеке: 1<br>В том числе на руках: 1<br>читателей в очереди: 0<br>Запросить у библиотекаря<br>Библиотекчуро жилу Вы сколете читать онгайн ка сайте ците е<br>баблиотекная приложения Литересать онгайн ка сайте ците е |
|------------|----------------------------------------------------------------------------------------------------|----------------------------------------------------------------------------------------------------|
| • 🖲 = () + |                                                                                                    | Информация о книге:<br>Жанр <u>Бозаия</u><br>Правообладатель: Public Domain<br>Объем: 200 сто                                                                                                    |

Важно понимать, что книга не будет выдана вам автоматически. Все заявки на книги обрабатываются библиотекарями вручную. Время, требуемое на выполнение заявок, зависит от занятости библиотекаря и графика работы отдела городского абонемента ГУНБ Красноярского края (ежедневно с 9-00 до 20-00, суббота и воскресенье с 10-00 до 18-00, выходной день – пятница).

После рассмотрения вашего заказа библиотекарь либо выдаст вам книгу для прочтения в режиме оффлайн и онлайн на срок до 21 дня, либо откажет в выдаче. Причины отказа: слишком большое количество книг на руках читателя (одновременно на руки читателю может быть выдано не более 3 книг), возрастной ценз на данную книгу (согласно №436-ФЗ), наличие очереди на эту книгу среди других читателей, высокая стоимость книги и др.

Выданные на устройство читателя электронные книги защищены от копирования, автоматически стираются с устройства после истечения срока выдачи. Но, если требуется продолжить работу с книгой – ее всегда можно взять повторно, оставив заявку библиотекарю.

#### Просмотр статуса запрошенных книг

Информацию о том, получили ли вы заказанные книги или же вам отказали в их выдаче, можно отслеживать в разделе «История операций». Здесь также собирается история ваших запросов, информация о сроках выдачи и т.д.

|                           | Главная                               | Окомпании Контакты           |                       |            | <u>help@litres.ru</u>   | О Помощь        |
|---------------------------|---------------------------------------|------------------------------|-----------------------|------------|-------------------------|-----------------|
| ЛитРе                     | Введия                                | пе название произведени      | Найти                 |            |                         |                 |
| один клик до к            | Ниг Например,                         | бесплатно                    |                       |            | Расшиенияны             |                 |
| Каталог эле               | ктронных книг                         | Аудиокниги                   |                       | Мои книги  | История операций        |                 |
| Жанры Авторы Н            | Новинки Популярное                    | <u>Что читать</u> Рейтинг кн | иг Школьная программа | Дом. Семья | досточе книги Детективы | Сонтастика, Фэн |
| Настройки                 | пользовате                            | еля 26623724 ( <u>г</u>      | выйти)                |            |                         |                 |
| История опера             | ций:                                  |                              |                       |            |                         |                 |
| Время<br>2014-03-13 14:59 | <b>Операция</b><br>Книга выдана читат | епко до 2014-03-20 🛛 🛩       |                       |            |                         |                 |

## Чтение полученных в библиотеке книг

Когда библиотекарь подтверждает вашу заявку и выдает книгу, она сразу же появляется в разделе «Мои книги». В этом разделе собираются все выданные вам электронные и аудиокниги.

|                                            | Главная               | Окомпании К   | онтакты             |                  |                |          |               | help@litres. | помощь         |
|--------------------------------------------|-----------------------|---------------|---------------------|------------------|----------------|----------|---------------|--------------|----------------|
| Лит <mark>Рес:</mark>                      | Beedun                | те название п | роизведения г       | іли автора       |                |          |               |              | Найти          |
| один клик до книг                          | Например,             | бесплатно     |                     |                  |                |          |               | Расширенный  | поиск          |
| Каталог электронных                        | ниг                   |               | Аудиокниги          |                  | Мои книги      |          | Истори        | ия операций  |                |
| Жанры Авторы Новинки                       | Популярное            | Что читать    | <u>Рейтинг книг</u> | школьная проделя | а Дом, Семья Б | (819/00) | Детские книги | Детективы    | Фантастика, Фз |
| Мои книги<br>Отсортировано по: Времени пок | упки   <u>Названи</u> | IN ABIOT      |                     |                  |                |          |               |              |                |
| Есенин<br>Сергей Есенин                    | ие                    |               |                     |                  |                |          |               |              |                |
| æ ****                                     |                       |               |                     |                  |                |          |               |              |                |

Перейдя на страницу с выданной вам книгой, можно ознакомиться с различной дополнительной информацией, такой как аннотация, отзывы, срок выдачи данной книги и ссылка на онлайн-чтение.

| ECEHN .     | * * * * * (10)<br>4 <u>отзыва</u><br>Оптаеление<br>Как читать эту книгу?                                                                                                    | Электронная книга<br>«Полное собрание стихотворений»<br><u>Сергей Есенин</u><br>из серии: Список школьной питературы 10-11 класс<br>Список школьной питературы 10-11 класс<br>Список школьной питературы 10-11 класс                                                                                                    |
|-------------|----------------------------------------------------------------------------------------------------|----------------------------------------------------------------------------------------------------|
| đ           | <ul> <li>Ha Phone xmu iPad</li> <li>Ha Android</li> <li>Ha Android</li> <li>Ha Molocita</li> <li>Ha Windows Phone</li> <li>Ha Moloche</li> <li>Ha Moloche</li> <li>Ha Kommentere</li> </ul> |                                                                                                    |
| • 🖲 e - []e |                                                                                                    | лкани, цазиа<br>Правообладататы. Public Domain<br>Объем. 200 стр.<br>Сила таланта Есенина в том, что в нем неразрывно слиты и человек и поэт. И через него мы как бы видим не толь<br>объемо сокрытую от ворока жизнь человеческой души, но и жизнь общества и самого времени.<br>В настоящее кидание восши ке сизвестные в настоящее время стихотворению Сергея Есенина. |

После перехода по ссылке «Читать онлайн» в вашем браузере откроется отдельная вкладка с удобным интерфейсом чтения книг. Данный интерфейс предоставляет гибкие настройки отображения, возможность поиска, просмотра оглавления, но самое главное – в нем присутствует механизм закладок, позволяющий автоматически продолжать чтение именно с того места книги, где вы остановились в прошлый раз.

| ЛитРес: читалка | Листать вперёд<br>пробел<br>воре<br>down ↓ →                |
|-----------------|-------------------------------------------------------------|
|                 | раде<br>ир Больше не показывать<br>атот экран Начать читать |

Процесс заказа и получения аудиокниг ничем не отличается от представленного выше заказа и получения электронных книг. Лишь на странице уже выданной книги появляется «оглавление» в виде списка файлов аудиокниги, а также мини-плеер для прослушивания. Для начала прослушивания книги достаточно кликнуть по черному треугольнику в этом плеере.

| Каталог электронных юниг                    | Каталог электронных книг Аудиовниги                                 |                                                                                                |                                                                              | KHININ                                                  | Исто                                                                | рия операций                                            |                                                        | О сервисе                                                                                                    |  |  |
|---------------------------------------------|---------------------------------------------------------------------|------------------------------------------------------------------------------------------------|------------------------------------------------------------------------------|---------------------------------------------------------|---------------------------------------------------------------------|---------------------------------------------------------|--------------------------------------------------------|----------------------------------------------------------------------------------------------------|--|--|
| Жанры Авторы Новинки Популярное             | Рейтинг аудиокниг                                                   | Рейтинг авторов                                                                                | Отамем и рецензии                                                            | Детские книги                                           | Современная проза                                                   | Бизнес-книти                                            | Психология                                             | Рантастика, Фонтози                                                                                                    |  |  |
| Главная > Аудноюниги > Юмористическая проза | і > Илья Ильф > Двенадца                                            | ть ступьев<br>Аудиокнига                                                                       |                                                                              |                                                         |                                                                     |                                                         |                                                        | Мои книги<br>Двенадцать ступьев                                                                                          |  |  |
| 12стяльев                                   | ★ ★ ★ ★ (2)<br>Отзывов нет<br>Длительность:<br>8 ч. 55 мин. 30 сек. | «Двенад<br><u>Евгений Пе</u>                                                                   | цать стуль<br>етров, Илья И                                                  | ев»<br>Ільф                                             |                                                                     |                                                         |                                                        | Илья Ильф в соавт.<br>Мысли христианина о<br>покалники и Совтом<br>Причащении<br>Святой праведный Иоани<br>Кронштадтокий |  |  |
|                                             | Как слушать эту книгу?                                              | Прослушать                                                                                     |                                                                              |                                                         |                                                                     |                                                         |                                                        | Не хочу в школу! Как<br>говорить с детьми,<br>чтобы они учились                                                          |  |  |
|                                             | или планшете<br>Часто задаваемые<br>вопосом                         | Показать список<br>Книга выдана би                                                             | 5пиотекой до 28-03-2014                                                      |                                                         | -                                                                   |                                                         |                                                        | Все мои постои<br>Мои просмотры                                                                                          |  |  |
| Другой носитель книги «Двенадца             | ать стульев»                                                        | Информация об                                                                                  | аудиокниге:                                                                  |                                                         |                                                                     |                                                         |                                                        | Как. помечь<br>Элейн Мазлиш и др.                                                                                        |  |  |
| Snectocesan certa<br>59,90 py6. 3anpoc      |                                                                     | Жанр: <u>Советская пи</u><br>Чтец: <u>Вениамин См</u><br>Правообладатель:<br>Дата выхода: 2006 | тература. Юмористическ<br>вхов<br>мербух                                     | an nposa                                                |                                                                     |                                                         |                                                        | Mypean «floroc»<br>Ne2/2013                                                                                              |  |  |
| Электронная юнга<br>75 руб. Запрос          |                                                                     | Мы рады предста<br>в прочтении Вени                                                            | ыть вам бестселлер р<br>амина Смехова.                                       | усской литературь                                       | ы – роман молодых оде                                               | сситов Ильфа и                                          | Петрова «12 стулье                                     | 8>                                                                                                    |  |  |
|                                             |                                                                     | Думаем, что не ст<br>Федора, которые<br>спектакли, а мы хо<br>Вениамина Смехо                  | оит пересказывать при<br>принесли нам так мног<br>отим предложить ваше<br>на | ключения главны<br>о уморительных м<br>му вниманию ауди | х героев – Остапа Бенџ<br>мнут смеха. По этой книхникную версию это | tepa, Кисы Вороб<br>иле сняты фильм<br>го романа в гени | ьянинова и Отца<br>кы, поставлены<br>альном исполнении | J                                                                                                    |  |  |
| Переиздание книги                           |                                                                     | Ф.И.Ильф, Е.Петр                                                                               | ов (наследники)                                                              |                                                         |                                                                     |                                                         |                                                        |                                                                                                    |  |  |
| 80 pyő.                                     |                                                                     | продюсер Владим<br>Ф&® ИП Воробьев<br>Ф&® ИД СОЮЗ                                              | ир воросьев<br>В.А.                                                          |                                                         |                                                                     |                                                         |                                                        |                                                                                                    |  |  |

В случае трудностей работы с онлайн библиотекой необходимо обратиться к своему библиотекарю или поискать ответ в разделе помощи: <u>biblio.litres.ru/pomosh/.</u>

### УСПЕШНОГО ВАМ ЧТЕНИЯ!

Справки:

тел: (391) 211-00-10 (отдел городского абонемента) (391) 211-27-06 (информационно-библиографический отдел)

e-mail: ibo@kraslib.ru; abn@kraslib.ru